# BlueTelecom - SAE 21 Par LOPITNO Mathys - 2024 ©

# Table des matières

- Table des matières
- Notes importantes
  - Premier démarrage
  - Premières actions entre 2 machines
  - DHCP sur les PCs
  - Connexion par le VPN
  - Test des configurations
  - Rasssemblement par VLAN
- Test réseaux interne (Entreprise + Délocalisé) vers DMZ + Internet
  - Rappel des accès
  - PC Com
    - Access server DMZ (DNS + Web)
    - Access internet
  - PC Tec
    - Access server DMZ (DNS + Web)
    - Access internet
  - PC Admin
    - Access server DMZ (DNS + Web)
    - Access internet
  - Server
    - Access server DMZ (DNS + Web)
    - Access internet
  - Pc délocalisé
    - Access server DMZ (DNS + Web)
    - Access internet
- Internet vers autre
  - Rappel des accès
  - PC-Com
  - PC-Tech
  - PC-Admin
  - Server Interne
  - Server DNS
  - Server Web
  - Pc Délocalisé
  - Pc Admin DMZ
- Configuration des ACL
  - Rappel des accès

- VLAN 2
- VLAN 10
- VLAN 20
- VLAN 30
- Configuration du VPN
  - Rappel des accès
  - Dec 1
  - Dec 2

# Notes importantes

## Premier démarrage

Lors du premier démarrage de l'application, il faut attendre 1 minutes afin que tout les appareils soient bien démarrés. Afin d'accélérer le processus vous pouvez appuiller 2 fois sur le bouton >> en bas à gauche de l'application.

### Premières actions entre 2 machines

Une des limitations de Cisco Packet Tracer, et qu'il n'y a pas de "free ARP" et qu'une requête ARP fait perdre la requête initiale. Il est donc normal que lors des premières actions entre 2 machines, la première (allant jusqu'au 4 première suivant la distace) requête échoue. Il suffit de réessayer une seconde fois pour que cela fonctionne.

## DHCP sur les PCs

Tout les PCs (hors administrateur DMZ) sont configurés pour recevoir une adresse IP via DHCP. Il est donc normal que lors de l'allumage du montage, il faille attendre uen trentaine de secondes/ 1 minute pour que l'adresse IP soit attribuée. Cependant un bug fait que le DHCP peut se voir désactiver lors de l'allumage du montage. Il suffit de le réactiver manuellement, pour cela il aller dans Config, Gateway/ DNS IPv4 et cocher "DHCP".

### Connexion par le VPN

Le VPN est configurée avec un système de pre shared key en plus de l'authentification par mot de passe. Il faut donc plusieurs requetes pour que la connexion soit établie. Il est normal que les premières requetes échoue, il suffit de réessayer.

## Test des configurations

Il est important de notées que les screens issues du tests ont été réalisée à la fin de la configurations de tout les appareils, et les premières actions menant a des échecs ont été réalisée. Lors d'un test nous partons donc du principe que tout les appareils ont été configuré.

### Rasssemblement par VLAN

La configuration est testée sur 1 Pc pour chaque VLAN et est représentatif du VLAN entier, car ils partagent la même configuration.

# Test réseaux interne (Entreprise + Délocalisé) vers DMZ + Internet

## Rappel des accès

| Machine             | Internet | DMZ |
|---------------------|----------|-----|
| PC Com              | Oui      | Oui |
| PC Tech             | Non      | Non |
| PC Admin Entreprise | Oui      | Oui |
| Pc Admin DMZ        | Non      | Non |
| Serveur Entreprise  | Non      | Non |
| Pc délocalisé       | Oui      | Oui |

### PC Com

#### Access server DMZ (DNS + Web)

| Reference Com 1                                |    | _ |      | × |
|------------------------------------------------|----|---|------|---|
| Physical Config Desktop Programming Attributes |    |   |      |   |
| Web Browser                                    |    |   |      | Х |
| < > URL http://bluetelecom.com                 | Go |   | Stop |   |
| BlueTelecom                                    |    |   |      |   |
| Bienvenue sur BlueTelecom                      |    |   |      | _ |
|                                                |    |   |      |   |
|                                                |    |   |      |   |

| Reference Com 1 |           |               |             |            |        |    | _ |      | × |
|-----------------|-----------|---------------|-------------|------------|--------|----|---|------|---|
| Physical        | Config    | Desktop       | Programming | Attributes |        |    |   |      |   |
| Web Brows       | er        |               |             |            |        |    |   |      | Х |
| < >             | URL h     | ttp://123.123 | .123.122    |            |        | Go |   | Stop |   |
|                 |           |               |             | IN         | TERNET |    |   |      |   |
| Bienvenu        | u sur INT | ERNET         |             |            |        |    |   |      |   |
|                 |           |               |             |            |        |    |   |      |   |
|                 |           |               |             |            |        |    |   |      |   |
|                 |           |               |             |            |        |    |   |      |   |

## PC Tec

#### Access server DMZ (DNS + Web)

| 🥐 🗶 💦    |         |                |             | Tech 1     |   |      |  | ~ | ^ | × |
|----------|---------|----------------|-------------|------------|---|------|--|---|---|---|
| Physical | Config  | Desktop        | Programming | Attributes |   |      |  |   |   |   |
| Web Brow | ser     |                |             |            |   |      |  |   | х | 1 |
| <        | > URL   | http://200.0.0 |             | G          | D | Stop |  | ] |   |   |
| Reque    | st Time | out            |             |            |   |      |  |   |   |   |

#### Access internet

| Rech 1                                         |    |      |   | × |
|------------------------------------------------|----|------|---|---|
| Physical Config Desktop Programming Attributes |    |      |   | ^ |
| Web Browser                                    |    |      | Х |   |
| < > URL http://123.123.123.122                 | Go | Stop |   |   |
| Host Name Unresolved                           |    |      |   |   |
|                                                |    |      |   |   |
|                                                |    |      |   |   |
|                                                |    |      |   |   |

PC Admin

### Access server DMZ (DNS + Web)

| Rdm 2                                          |    | - 🗆  | × |
|------------------------------------------------|----|------|---|
| Physical Config Desktop Programming Attributes |    |      | ^ |
| Web Browser                                    |    | Х    |   |
| < > URL http://bluetelecom.com                 | Go | Stop |   |
| BlueTelecom                                    |    |      |   |
| Bienvenue sur BlueTelecom                      |    |      |   |
|                                                |    |      |   |
|                                                |    |      |   |
|                                                |    |      |   |
|                                                |    |      |   |
|                                                |    |      |   |
|                                                |    |      | × |

#### Access internet

| Reference Adm 2                                |    | - 🗆  | $\times$ |
|------------------------------------------------|----|------|----------|
| Physical Config Desktop Programming Attributes |    |      | ^        |
| Web Browser                                    |    | Х    |          |
| < > URL http://123.123.123.122                 | Go | Stop |          |
| INTERNET                                       |    |      |          |
| Bienvenu sur INTERNET                          |    |      |          |
|                                                |    |      |          |
|                                                |    |      |          |
|                                                |    |      |          |
|                                                |    |      |          |

#### Access server DMZ (DNS + Web)

| • | 🏹 🖈 📃    |         |                |         | Server Web  | Interne    |    | ~    | ^ | × |
|---|----------|---------|----------------|---------|-------------|------------|----|------|---|---|
|   | Physical | Config  | Services       | Desktop | Programming | Attributes |    |      |   |   |
|   | Web Brow | ser     |                |         |             |            |    |      | x |   |
|   | <        | > URL   | http://200.0.0 | ).253   |             |            | Go | Stop |   |   |
|   | Reque    | st Time | out            |         |             |            |    |      |   |   |
|   |          |         |                |         |             |            |    |      |   |   |
|   |          |         |                |         |             |            |    |      |   |   |
|   |          |         |                |         |             |            |    |      |   |   |

#### Access internet

| Ċ | ₹ 🗶       |         |               |           | Server Web  | Interne    |    | $\langle \rangle$ |
|---|-----------|---------|---------------|-----------|-------------|------------|----|-------------------|
|   | Physical  | Config  | Services      | Desktop   | Programming | Attributes |    |                   |
|   | Web Brows | ser     |               |           |             |            |    | х                 |
|   | <         | > URL   | http://123.12 | 3.123.122 |             |            | Go | Stop              |
|   | Reque     | st Time | out           |           |             |            |    |                   |
|   |           |         |               |           |             |            |    |                   |

# Pc délocalisé

#### Access server DMZ (DNS + Web)

| ¢ | ₹ 🗶       |         |                |             | Pc Dec 1   |     |    | ~ ^  | ×× |
|---|-----------|---------|----------------|-------------|------------|-----|----|------|----|
|   | Physical  | Config  | Desktop        | Programming | Attributes |     |    |      |    |
|   | Web Brows | er      |                |             |            |     |    | )    | (  |
|   | <         | > URL   | http://bluetel | ecom.com    |            |     | Go | Stop |    |
|   |           |         |                | B           | lueTele    | com |    |      |    |
|   | Bienve    | enue su | r BlueTel      | ecom        |            |     |    |      | -  |
|   |           |         |                |             |            |     |    |      |    |

| 🕐 🖈 🛛 Pc Dec 1                                 |    | ~ ^ × |  |  |  |  |
|------------------------------------------------|----|-------|--|--|--|--|
| Physical Config Desktop Programming Attributes |    |       |  |  |  |  |
| Web Browser                                    |    | X     |  |  |  |  |
| < > URL http://123.123.123.122                 | Go | Stop  |  |  |  |  |
| INTERNET                                       |    |       |  |  |  |  |
| Bienvenu sur INTERNET                          |    |       |  |  |  |  |

# Internet vers autre

# Rappel des accès

| Server/ Pc       | Internet> Server/ Pc |
|------------------|----------------------|
| PC-Admin         | Non                  |
| PC-Tech          | Non                  |
| PC-Com           | Non                  |
| Server (interne) | Non                  |
| Server DNS       | Oui                  |
| Server Web       | Oui                  |
| PC-Délocalisé    | Non                  |
| Pc-Admin DMZ     | Non                  |

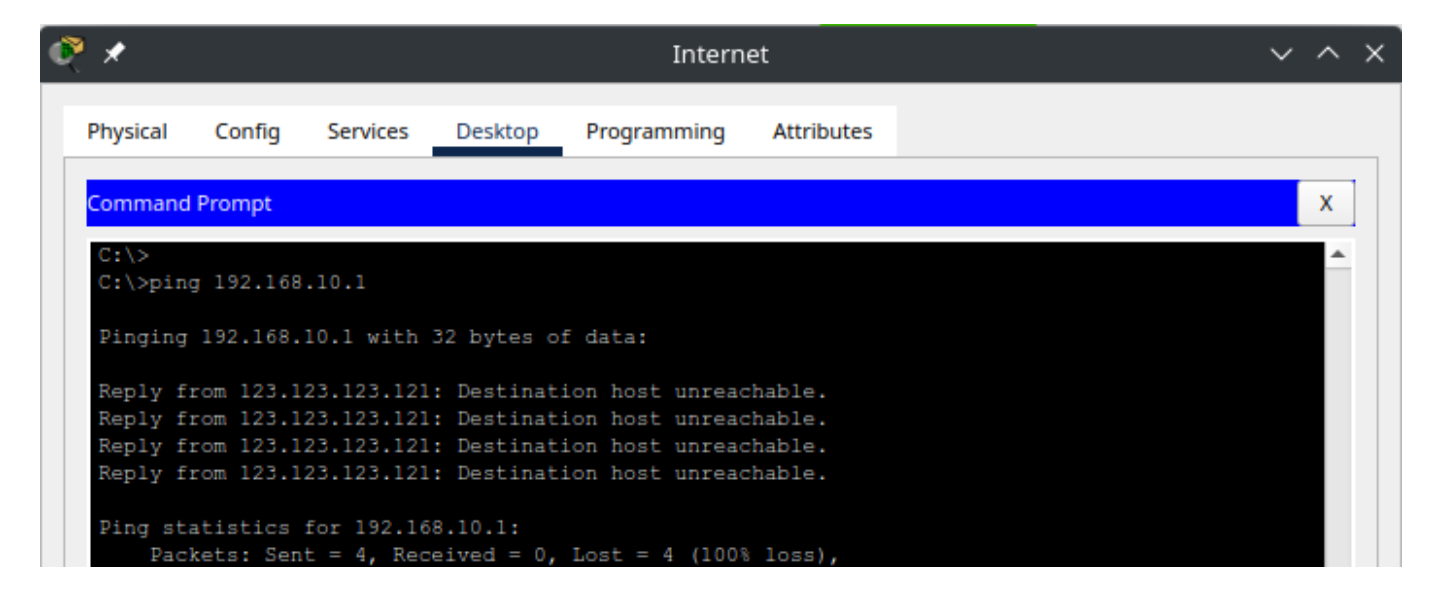

### PC-Tech

| ? 🗶                                      | Internet 🗸                                       |                                                      |                                                      |                                                                          |                                          |  |  |  |   |   |
|------------------------------------------|--------------------------------------------------|------------------------------------------------------|------------------------------------------------------|--------------------------------------------------------------------------|------------------------------------------|--|--|--|---|---|
| Physical                                 | Config                                           | Services                                             | Desktop                                              | Programming                                                              | Attributes                               |  |  |  |   |   |
| Command                                  | l Prompt                                         |                                                      |                                                      |                                                                          |                                          |  |  |  | × | ] |
| C:\>pin<br>Pinging                       | g 192.168<br>192.168.                            | 20.1 with                                            | 32 bytes o                                           | f data:                                                                  |                                          |  |  |  |   | • |
| Reply f<br>Reply f<br>Reply f<br>Reply f | rom 123.1<br>rom 123.1<br>rom 123.1<br>rom 123.1 | 23.123.121<br>23.123.121<br>23.123.121<br>23.123.121 | : Destinat<br>: Destinat<br>: Destinat<br>: Destinat | ion host unread<br>ion host unread<br>ion host unread<br>ion host unread | chable.<br>chable.<br>chable.<br>chable. |  |  |  |   |   |
| Ping st<br>Pac                           | atistics<br>kets: Sen                            | for 192.16<br>nt = 4, Rec                            | 8.20.1:<br>eived = 0,                                | Lost = 4 (100%                                                           | loss),                                   |  |  |  |   |   |

### PC-Admin

| ۲ | *               |           |             |             | Intern          | et         | ~ | $\langle \rangle$ | < |
|---|-----------------|-----------|-------------|-------------|-----------------|------------|---|-------------------|---|
|   | Physical        | Config    | Services    | Desktop     | Programming     | Attributes |   |                   |   |
|   | Command         | Prompt    |             |             |                 |            |   | x                 |   |
|   | C:\><br>C:\>pin | g 192.168 | .30.1       |             |                 |            |   | ^                 |   |
|   | Pinging         | 192.168.  | 30.1 with   | 32 bytes o  | f data:         |            |   |                   |   |
|   | Reply f         | rom 123.1 | 23.123.121  | : Destinat: | ion host unread | hable.     |   |                   |   |
|   | Reply f         | rom 123.1 | 23.123.121  | : Destinat: | ion host unread | hable.     |   |                   |   |
|   | Reply f         | rom 123.1 | 23.123.121  | : Destinat: | ion host unread | chable.    |   |                   |   |
|   | Ping st         | atistics  | for 192.16  | 8.30.1:     |                 |            |   |                   |   |
|   | Pac             | kets: Sen | it = 4, Rec | eived = 0,  | Lost = 4 (100%  | loss),     |   |                   |   |

#### Server Interne

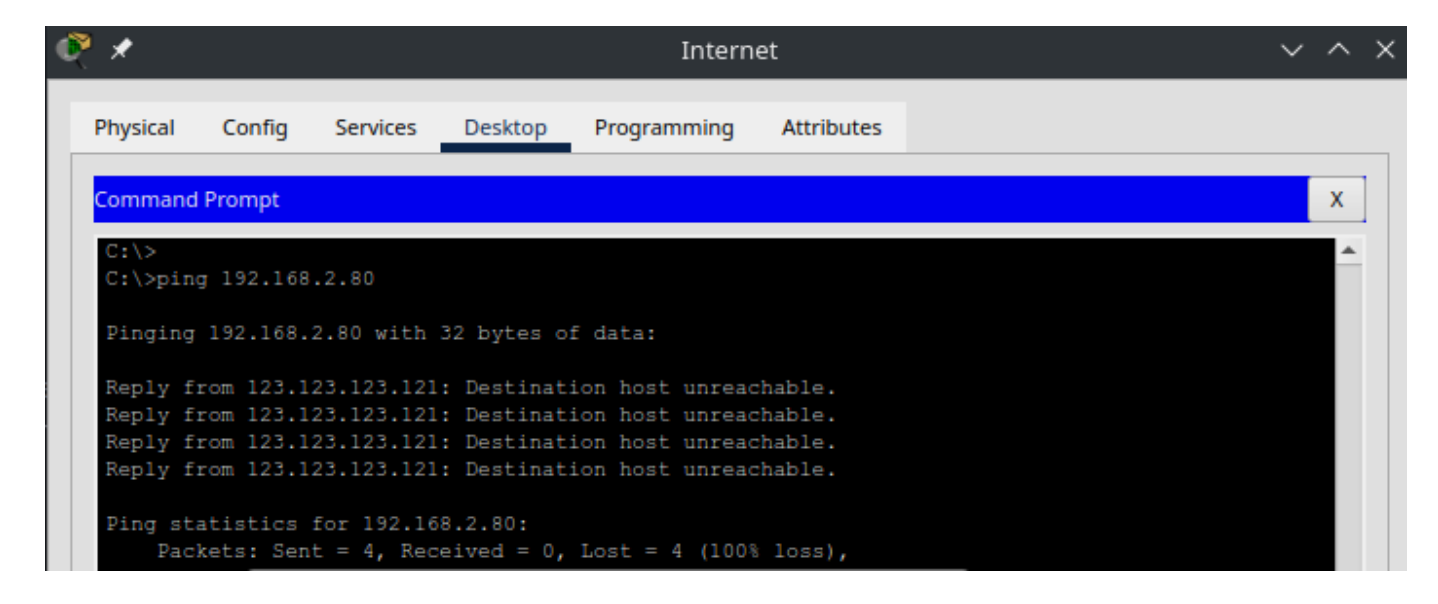

### Server DNS

| 🔍 🗶      | 001060    | Internet    |            |                                                                                      |            |  |  |  |  |   |
|----------|-----------|-------------|------------|--------------------------------------------------------------------------------------|------------|--|--|--|--|---|
| Physical | Config    | Services    | Desktop    | Programming                                                                          | Attributes |  |  |  |  |   |
| Command  | Prompt    |             |            |                                                                                      |            |  |  |  |  | x |
| C:\>pin  | g 200.0.0 | .251        |            |                                                                                      |            |  |  |  |  | * |
| Pinging  | 200.0.0.  | 251 with 3  | 2 bytes of | data:                                                                                |            |  |  |  |  |   |
| Reply f  | rom 200.0 | .0.251: by  | tes=32 tim | e<1ms TTL=124                                                                        |            |  |  |  |  |   |
| Reply f  | rom 200.0 | .0.251: by  | tes=32 tim | e <lms ttl="124&lt;/th"><th></th><td></td><td></td><td></td><th></th><td></td></lms> |            |  |  |  |  |   |
| Reply f  | rom 200.0 | .0.251: by  | tes=32 tim | e<1ms TTL=124                                                                        |            |  |  |  |  |   |
| Reply f  | rom 200.0 | 0.0.251: by | tes=32 tim | e<1ms TTL=124                                                                        |            |  |  |  |  |   |
| Ping st  | atistics  | for 200.0.  | 0.251:     |                                                                                      |            |  |  |  |  |   |
| Pac      | kets: Sen | it = 4, Rec | eived = 4, | Lost = 0 (0% 1                                                                       | loss),     |  |  |  |  |   |
| Approxi  | mate roun | d trip tim  | es in mill | i-seconds:                                                                           |            |  |  |  |  |   |
| Min      | imum = Om | s, Maximum  | = Oms, Av  | erage = Oms                                                                          |            |  |  |  |  |   |
|          |           |             |            |                                                                                      |            |  |  |  |  |   |

| P | *                                            |                                                  |                                                          |                                                      | Intern                                                                                                    | et         |  | ~ | $\sim$ | × |
|---|----------------------------------------------|--------------------------------------------------|----------------------------------------------------------|------------------------------------------------------|----------------------------------------------------------------------------------------------------|------------|--|---|--------|---|
|   | Physical                                     | Config                                           | Services                                                 | Desktop                                              | Programming                                                                                                    | Attributes |  |   |        |   |
|   | Command                                      | Prompt                                           |                                                          |                                                      |                                                                                                    |            |  |   | х      |   |
|   | C:\><br>C:\>ping                             | 200.0.0                                          | .253                                                     |                                                      |                                                                                                    |            |  |   | ^      |   |
|   | Pinging                                      | 200.0.0.                                         | 253 with 3                                               | 2 bytes of                                           | data:                                                                                                    |            |  |   |        |   |
|   | Reply fr<br>Reply fr<br>Reply fr<br>Reply fr | com 200.0<br>com 200.0<br>com 200.0<br>com 200.0 | 0.0.253: by<br>0.0.253: by<br>0.0.253: by<br>0.0.253: by | tes=32 tim<br>tes=32 tim<br>tes=32 tim<br>tes=32 tim | e <lms ttl="124&lt;br">e<lms ttl="124&lt;br">e<lms ttl="124&lt;br">e<lms ttl="124&lt;/td"><th></th><td></td><td></td><td></td><td></td></lms></lms></lms></lms> |            |  |   |        |   |
|   | Ping sta<br>Pack<br>Approxim<br>Mini         | tistics<br>ets: Sen<br>ate roun<br>mum = On      | for 200.0.<br>at = 4, Rec<br>ad trip tim<br>as, Maximum  | 0.253:<br>meived = 4,<br>mes in mill<br>n = Oms, Av  | Lost = 0 (0% 1<br>i-seconds:<br>erage = Oms                                                                                                    | .oss),     |  |   |        |   |

# Pc Délocalisé

| 🔍 🗶      |           | 13231 113   | ~ ^ ×      |                 |            |  |  |          |
|----------|-----------|-------------|------------|-----------------|------------|--|--|----------|
| Physical | Config    | Services    | Desktop    | Programming     | Attributes |  |  |          |
| Command  | Prompt    |             |            |                 |            |  |  | x        |
| C:\>pin  | g 192.168 | .120.1      |            |                 |            |  |  | <b>^</b> |
| Pinging  | 192.168.  | 120.1 with  | 32 bytes   | of data:        |            |  |  |          |
| Reply f  | rom 123.1 | 23.123.121  | : Destinat | ion host unread | chable.    |  |  |          |
| Reply f  | rom 123.1 | 23.123.121  | : Destinat | ion host unread | chable.    |  |  |          |
| Reply f  | rom 123.1 | 23.123.121  | : Destinat | ion host unread | chable.    |  |  |          |
| Ping st  | atistics  | for 192.16  | 8.120.1:   |                 |            |  |  |          |
| Pac      | kets: Sen | it = 4, Rec | eived = 0, | Lost = 4 (100)  | loss),     |  |  |          |

## Pc Admin DMZ

| 🔍 🗶                | * Internet ~          |                          |                      |                |            |  |   |  |  |  |  |
|--------------------|-----------------------|--------------------------|----------------------|----------------|------------|--|---|--|--|--|--|
| Physical           | Config                | Services                 | Desktop              | Programming    | Attributes |  |   |  |  |  |  |
| Command            | Prompt                |                          |                      |                |            |  | x |  |  |  |  |
| C:\>pin<br>Pinging | g 200.0.0<br>200.0.0. | .252<br>252 with 3       | 2 bytes of           | data:          |            |  |   |  |  |  |  |
| Request            | timed ou              | t.                       |                      |                |            |  |   |  |  |  |  |
| Request            | timed ou              | t.<br>+                  |                      |                |            |  |   |  |  |  |  |
| Request            | timed ou              | t.                       |                      |                |            |  |   |  |  |  |  |
| Ping st<br>Pac     | atistics<br>kets: Sen | for 200.0.<br>t = 4, Rec | 0.252:<br>eived = 0, | Lost = 4 (100% | loss),     |  |   |  |  |  |  |

# Configuration des ACL

# Rappel des accès

| VLAN ID | VLAN 2 | VLAN 10 | VLAN 20 | VLAN 30 |
|---------|--------|---------|---------|---------|
| VLAN 2  | ١      | Oui     | Oui     | Oui     |
| VLAN 10 | Oui    | ١       | Out     | Non     |
| VLAN 20 | Oui    | Oui     | ١       | Oui     |
| VLAN 30 | Oui    | Non     | Out     | \       |

Oui = Accès autorisé Non = Accès refusé Out = Accès sortant autorisé (Si le paquet est initié par le VLAN en question)

### VLAN 2

| Fire | Last Status | Source             | Destination | Туре | Color | Time(sec) | Periodic | Num | Edit   | Delete   |
|------|-------------|--------------------|-------------|------|-------|-----------|----------|-----|--------|----------|
|      | Successful  | Server Web Interne | Com 1       | ICMP |       | 0.000     | N        | 0   | (edit) | (delete) |
|      | Successful  | Server Web Interne | Tech 1      | ICMP |       | 0.000     | N        | 1   | (edit) | (delete) |
|      | Successful  | Server Web Interne | Adm 1       | ICMP |       | 0.000     | N        | 2   | (edit) | (delete) |
|      |             |                    |             |      |       |           |          |     |        |          |

### **VLAN 10**

| Fire | Last Status | Source | Destination | Туре | Color | Time(sec) | Periodic | Num | Edit   | Delete   |
|------|-------------|--------|-------------|------|-------|-----------|----------|-----|--------|----------|
| •    | Failed      | Com 1  | Tech 1      | ICMP |       | 0.000     | N        | 0   | (edit) | (delete) |
| •    | Failed      | Com 1  | Adm 1       | ICMP |       | 0.000     | N        | 1   | (edit) | (delete) |
| •    | Successful  | Com 1  | Server We   | ICMP |       | 0.000     | N        | 2   | (edit) | (delete) |
|      |             |        |             |      | _     |           |          |     |        |          |

## VLAN 20

| Fire | Last Status | Source | Destination | Туре | Color | Time(sec) | Periodic | Num | Edit   | Delete   |
|------|-------------|--------|-------------|------|-------|-----------|----------|-----|--------|----------|
|      | Successful  | Tech 1 | Com 2       | ICMP |       | 0.000     | N        | 0   | (edit) | (delete) |
|      | Successful  | Tech 1 | Adm 1       | ICMP |       | 0.000     | N        | 1   | (edit) | (delete) |
|      | Successful  | Tech 1 | Server We   | ICMP |       | 0.000     | Ν        | 2   | (edit) | (delete) |

### **VLAN 30**

| Fire | Last Status | Source | Destination | Туре | Color | Time(sec) | Periodic | Num | Edit   | Delete   |
|------|-------------|--------|-------------|------|-------|-----------|----------|-----|--------|----------|
| •    | Failed      | Adm 1  | Com 1       | ICMP |       | 0.000     | N        | 0   | (edit) | (delete) |
| •    | Failed      | Adm 1  | Com 2       | ICMP |       | 0.000     | N        | 1   | (edit) | (delete) |
| •    | Successful  | Adm 1  | Server We   | ICMP |       | 0.000     | N        | 2   | (edit) | (delete) |
|      |             |        |             |      |       |           |          |     |        |          |

# Configuration du VPN

# Rappel des accès

Pour le VPN, il est configuré pour que tout les PCs décentralisée puisse communiquer avec le serveur web, et avec personne d'autre.

### Dec 1

| Fire | Last Status | Source   | Destination | Туре | Color | Time(sec) | Periodic | Num | Edit   | Delete   |
|------|-------------|----------|-------------|------|-------|-----------|----------|-----|--------|----------|
|      | Successful  | Pc Dec 1 | Server We   | ICMP |       | 0.000     | N        | 0   | (edit) | (delete) |
|      | Failed      | Pc Dec 1 | Com 1       | ICMP |       | 0.000     | N        | 1   | (edit) | (delete) |
|      | Failed      | Pc Dec 1 | Tech 1      | ICMP |       | 0.000     | N        | 2   | (edit) | (delete) |
|      | Failed      | Pc Dec 1 | Adm 1       | ICMP |       | 0.000     | Ν        | 3   | (edit) | (delete) |

# Dec 2

| Fire | Last Status | Source   | Destination | Туре | Color | Time(sec) | Periodic | Num | Edit   | Delete   |
|------|-------------|----------|-------------|------|-------|-----------|----------|-----|--------|----------|
| •    | Successful  | Pc Dec 2 | Server We   | ICMP |       | 0.000     | N        | 0   | (edit) | (delete) |
| •    | Failed      | Pc Dec 2 | Com 1       | ICMP |       | 0.000     | N        | 1   | (edit) | (delete) |
| •    | Failed      | Pc Dec 2 | Tech 1      | ICMP |       | 0.000     | N        | 2   | (edit) | (delete) |
| •    | Failed      | Pc Dec 2 | Adm 1       | ICMP |       | 0.000     | N        | 3   | (edit) | (delete) |